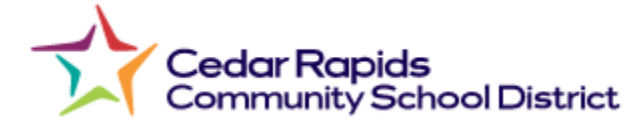

## **Parent ISS/OSS Report Instructions**

To view the suspension letter:

- 1. Go to the Infinite Campus Parent Portal
- 2. Once logged in, please click on the "More" button at the bottom of the left-side menu.
- 3. Then, click on Student Reports
- 4. Select the respective student's name in the student dropdown.
- 5. Select the "Behavior Letter" in the report dropdown.
- 6. Click Generate.
- 7. A PDF will download that you can open so you can review the letter.
- 8. Save this letter if you would like a copy of it in the future. If your student receives additional suspensions, only the most recent suspension report will be available on the portal.

| Message Center     | More                                               |                 |
|--------------------|----------------------------------------------------|-----------------|
| Today              |                                                    |                 |
| Calendar           | Address Information                                |                 |
| Assignments        | Demographics                                       |                 |
| Grades             | Family Information                                 |                 |
| Grade Book Updates | Important Dates                                    |                 |
| Attendance         | Transportation                                     |                 |
| Schedule           | Add New Student                                    |                 |
| Academic Plan      |                                                    |                 |
| Fees               | Student Reports                                    |                 |
| Documents Studen   | nt Reports                                         |                 |
| More 2             | structions: Select the student and report you woul | d like to view. |
| S                  | elect Student:                                     | 4 Student Name  |
| S                  | elect a Report:                                    | Behavior Letter |
| 6                  | Generate Report Return to Portal                   |                 |